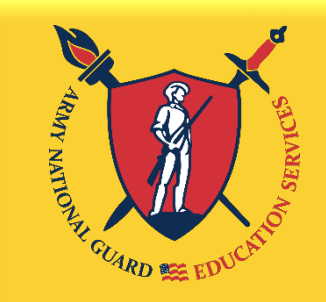

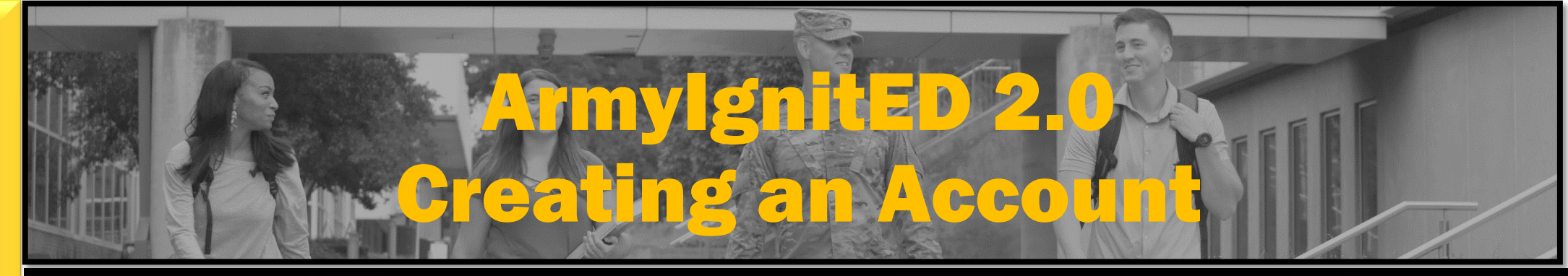

"Education, The KEY to Strength and Readiness"

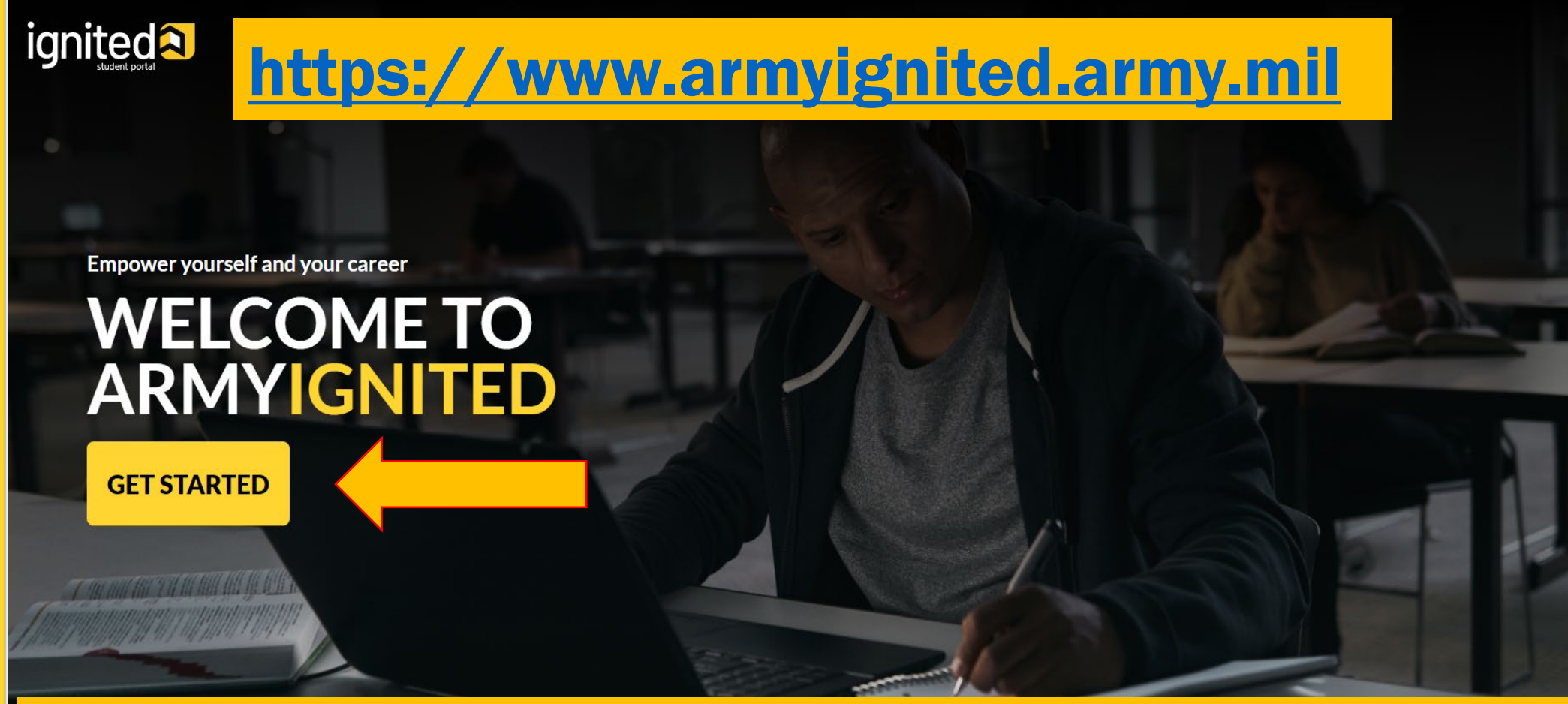

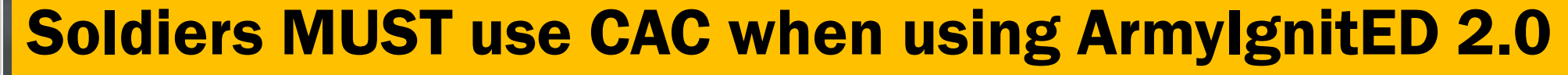

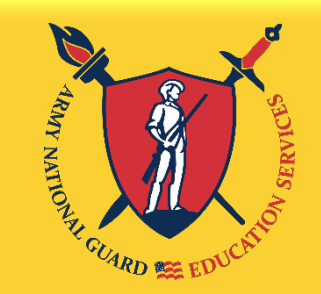

"Education, The KEY to Strength and Readiness"

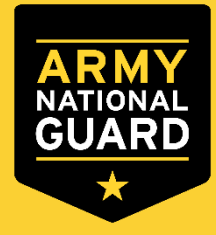

# Armylgnited 2.0 Select Tuition Assistance (TA)

# **CHOOSE YOUR FUNDING METHOD**

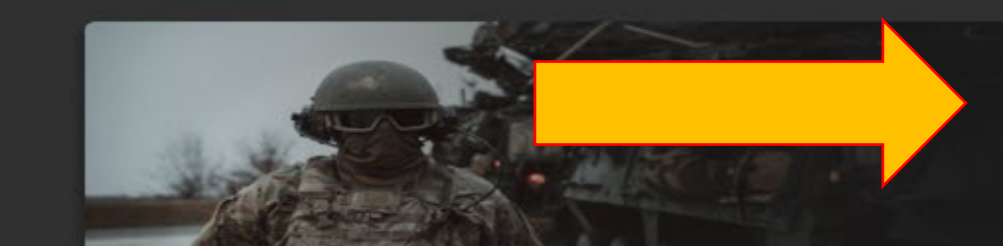

# **Credentialing Assistance (CA) currently NOT available**

### **TUITION ASSISTANCE**

The Army's Tuition Assistance Program is a tailored, intuitive program which funds eligible Soldiers' college courses leading to a degree. Get started on your college education now!

### CREDENTIALING ASSISTANCE

#### (coming soon)

The Army's Credentialing Assistance Program is a multi-faceted program that provides eligible Soldiers the opportunity to earn professional and technical certifications and licenses. Begin your credentialing and licensure journey today!

### CADET SCHOLARSHIP

#### (coming soon)

Army ROTC scholarships and stipends help you focus on what's important - getting that college degree. Begin your Cadet scholarship funding through ArmylgnitED and become the leader you were meant to be!

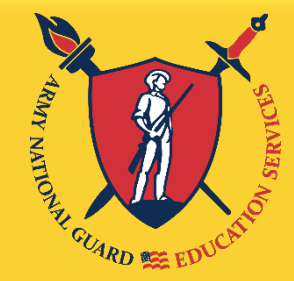

The

KEY

to

and

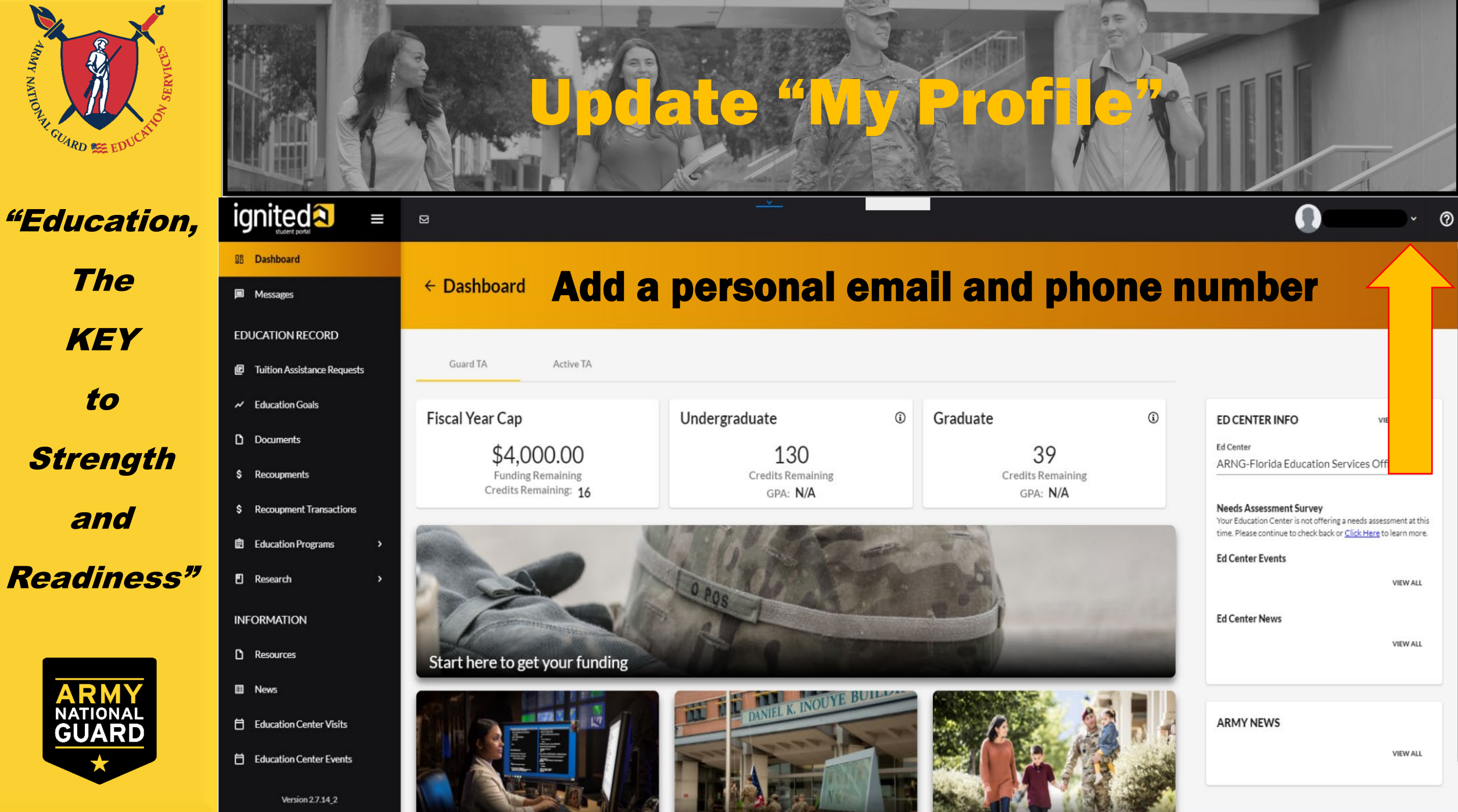

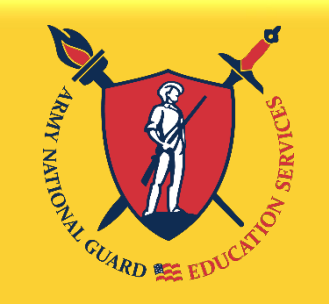

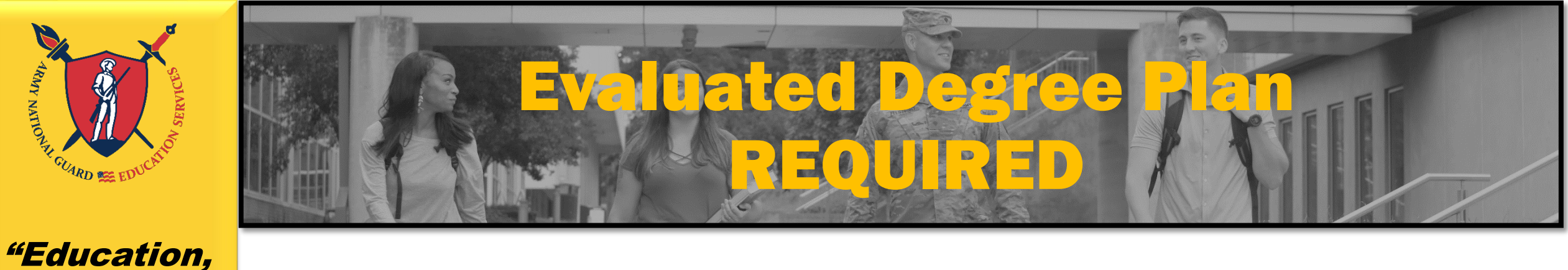

# The KEY to Strength and **Readiness**"

**An Evaluated Degree Plan** is required when submitting your Education Goal. Log on to your school's student portal to download/save your degree plan. If your degree plan is NOT available via student portal, contact your school and request an Evaluated **Degree Plan.** 

## **An Evaluated Degree Plan includes:**

- school's name
- your name
- degree being pursued
- total number of hours required to complete the degree
- total number of hours already completed with school  $\checkmark$
- total number of transfer hours that were applied towards the degree program  $\checkmark$
- total number of hours remaining for graduation  $\checkmark$

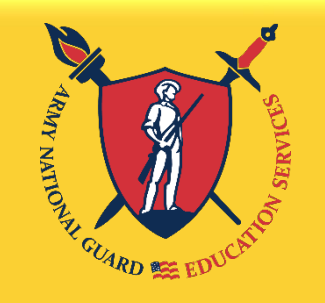

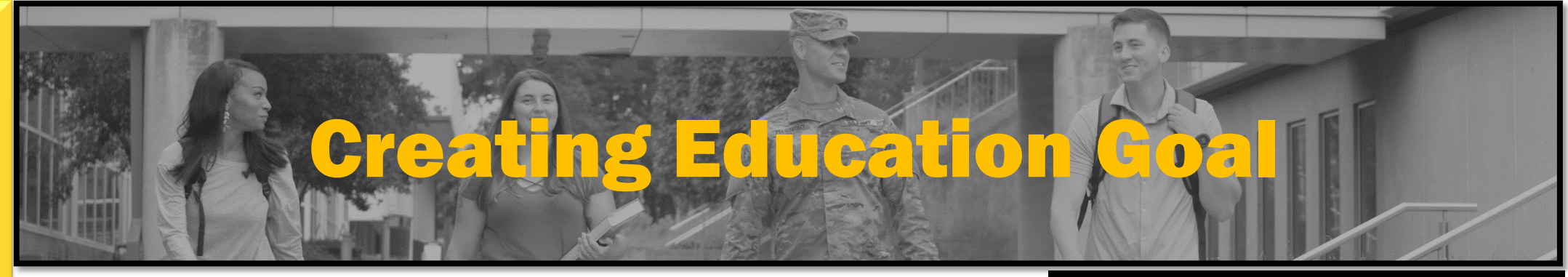

The KEY to Strength and

**Readiness**"

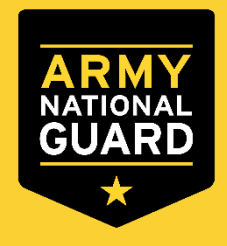

Click on "Education Goals" on the left side menu or "Create New Goal" near the bottom of the homepage

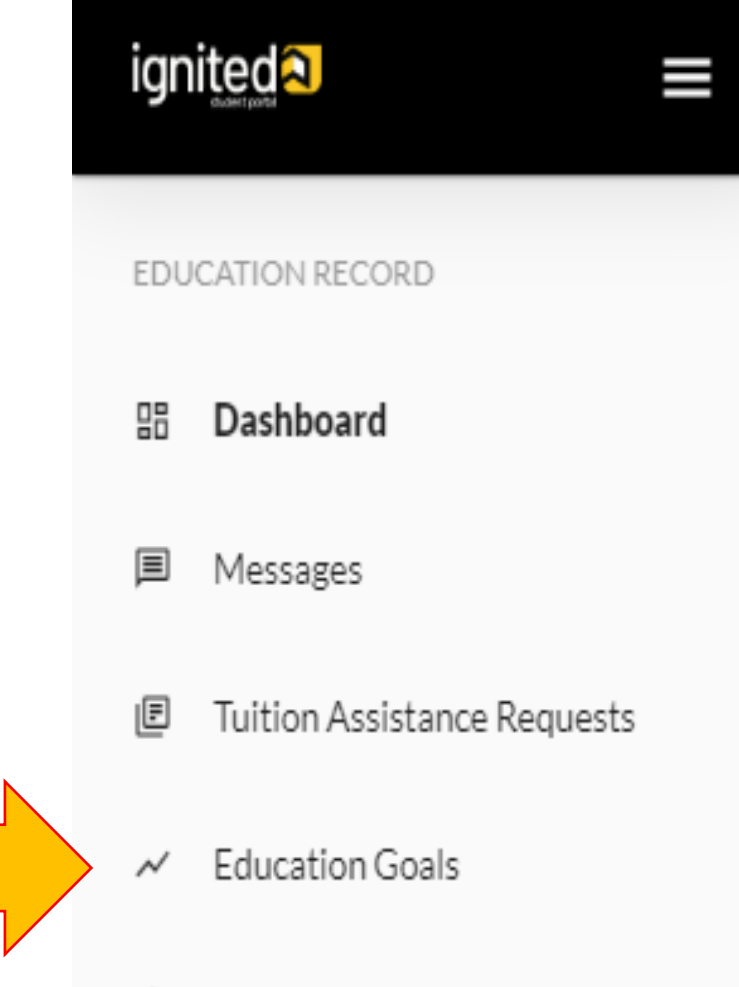

SkillBridge Applications

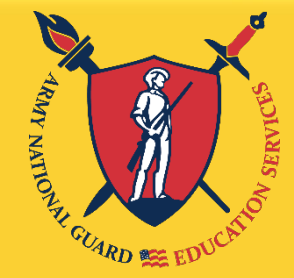

The

KEY

to

and

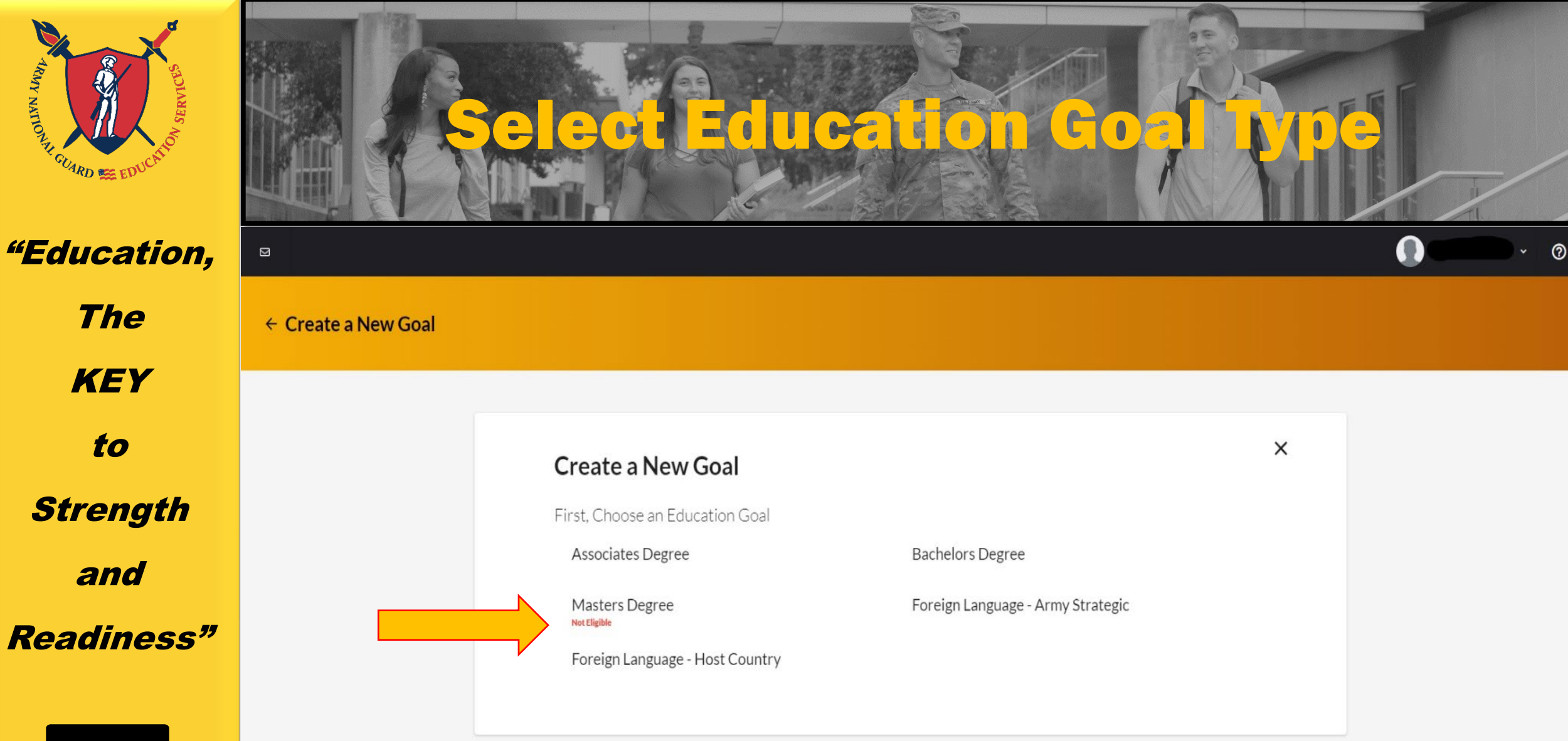

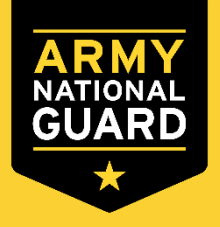

If you see N/A by the goal you are trying to create, it means you are ineligible for that degree level. If this is in error, please contact your S1 to get your civilian education level updated in your record.

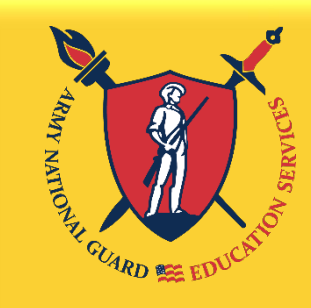

The

KEY

to

Strength

and

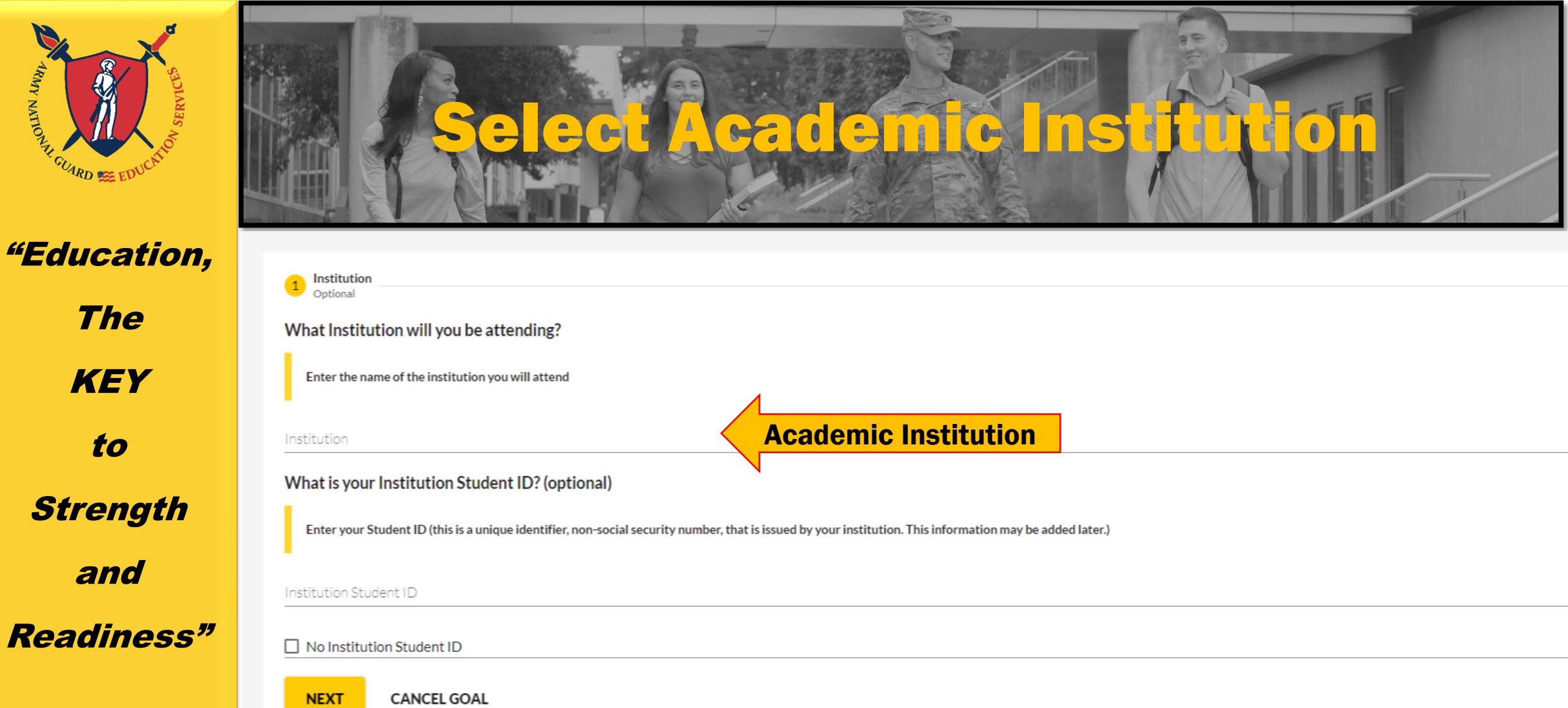

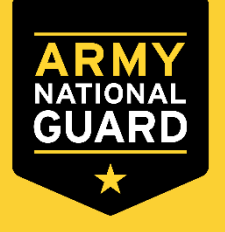

Enter your Academic Institution name and select from the drop-down list. You may need to enter your Academic Institution Student ID if known, click "Next".

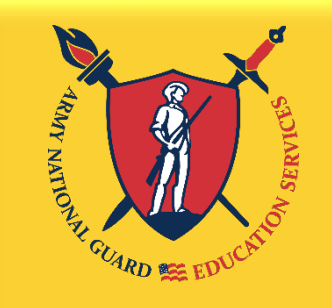

The

KEY

to

Strength

and

Readiness"

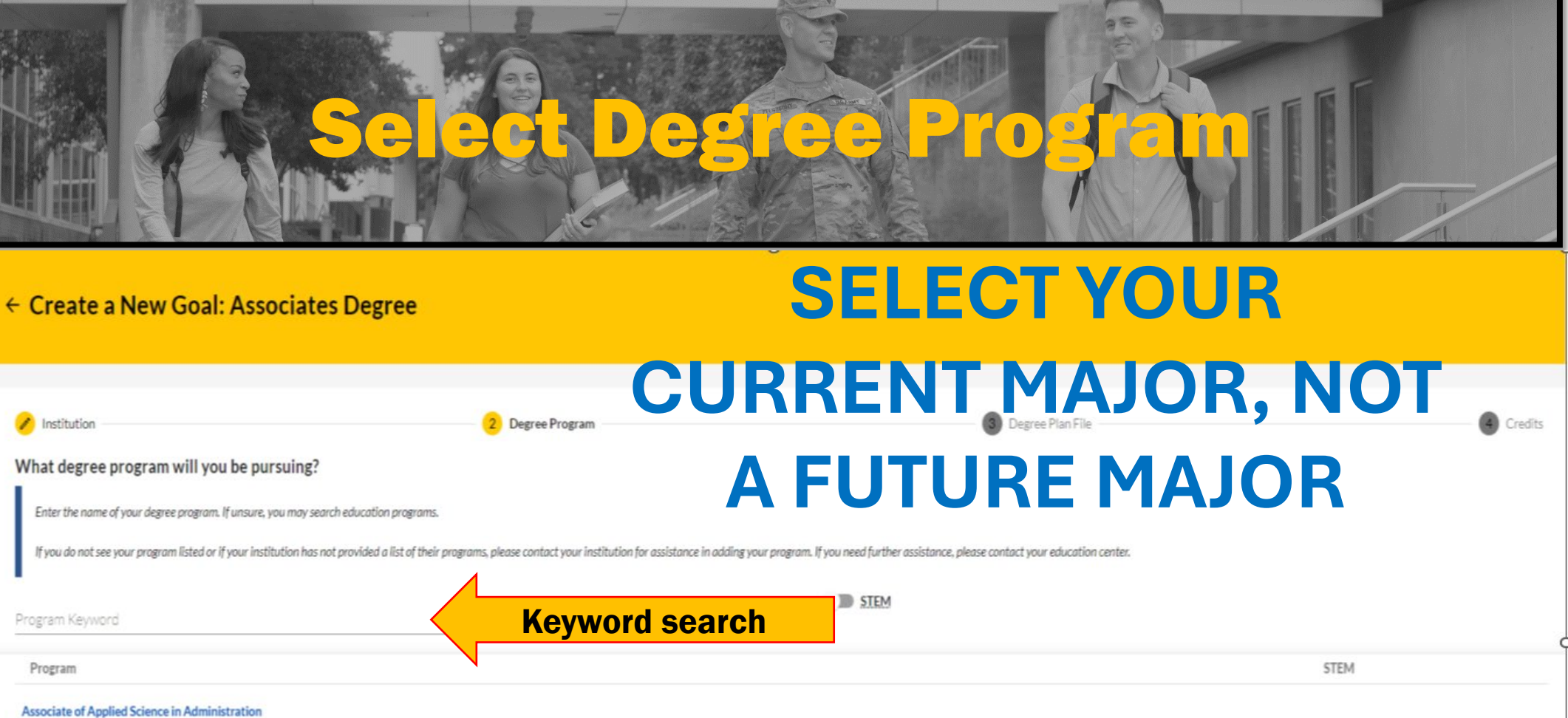

There is a keyword search to help find your degree program. If you do not see the degree program you are pursuing, contact the school to Associate of Applied Science in Culinary and Foodservice Management have the degree program loaded to the Academic Institution (AI) Portal. Select the Degree Program from the drop-down list, click "Next".

Associate of Arts in Business Administration

Associate of Applied Science in Health Sciences

Associate of Applied Science in Technical Management

60 credits

60 credits

60 credits

60 credits

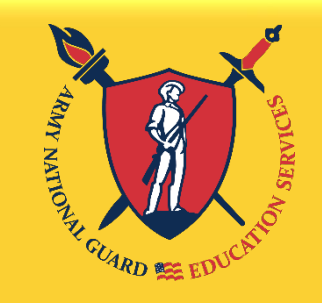

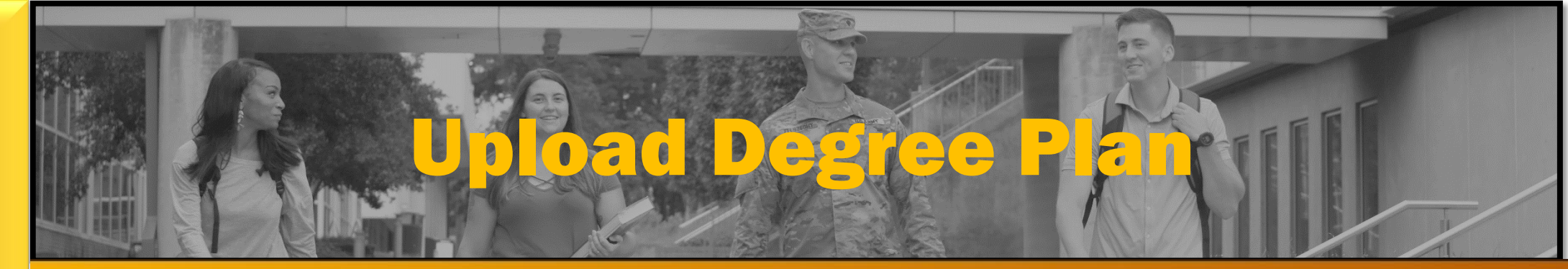

← Create a New Goal: Bachelors Degree

The KEY to Strength and Readiness"

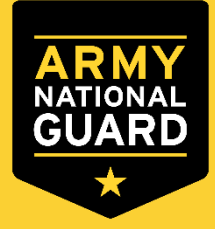

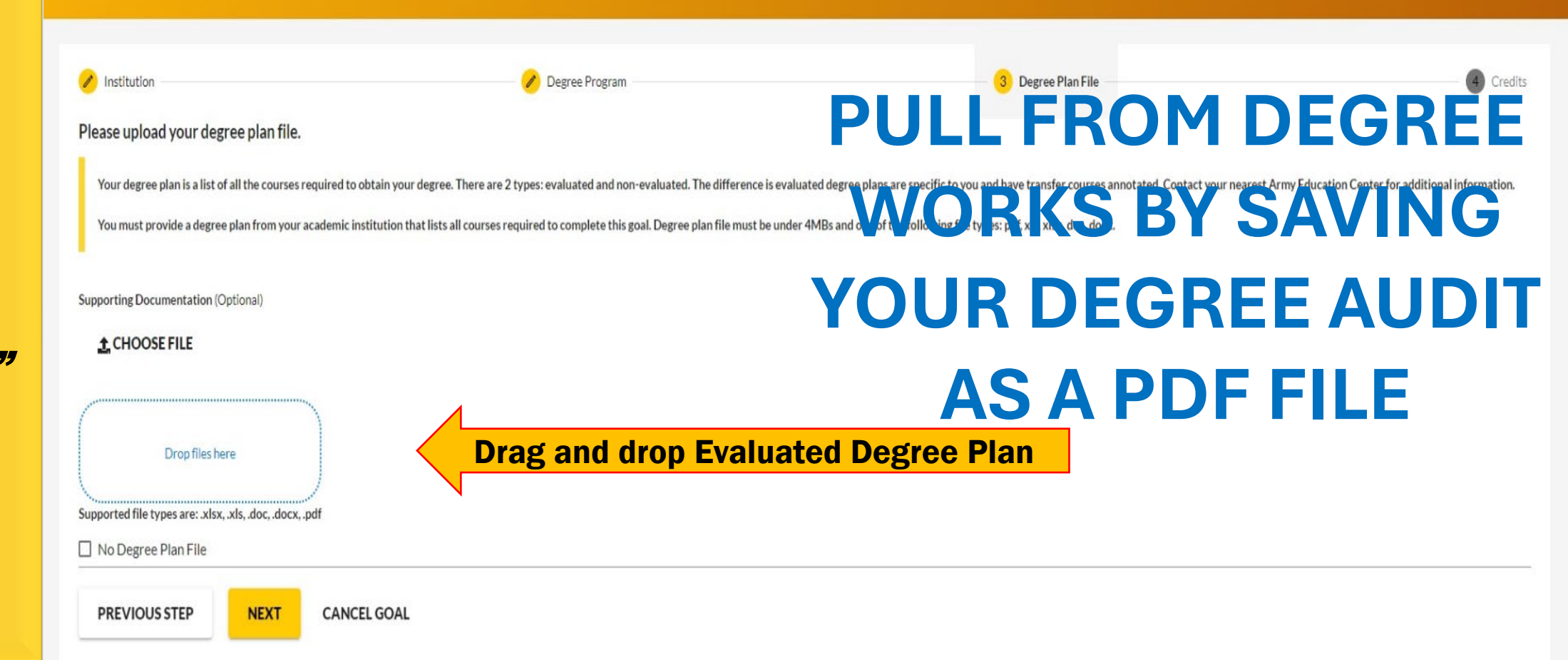

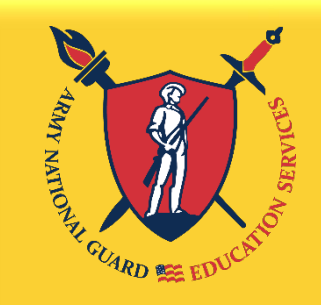

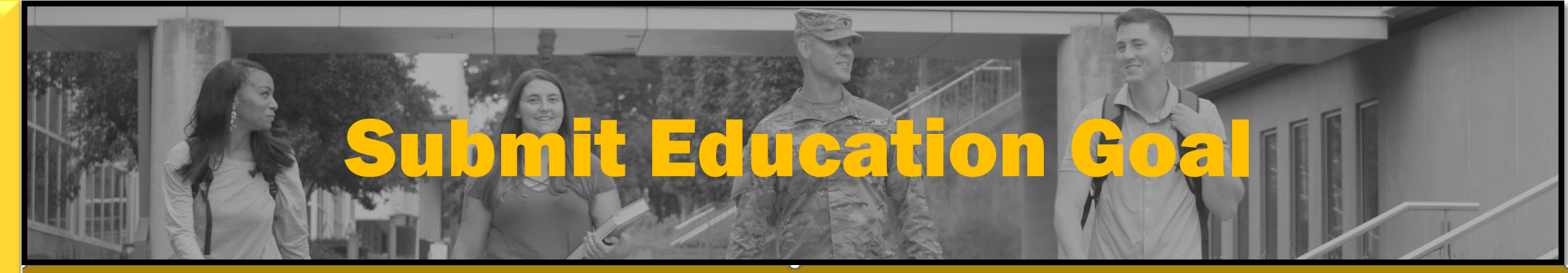

### 

The KEY to Strength and Readiness"

|   | Institution Degree Program                                                                                                    | 🕜 Degree Plan File  Credits                                                                                                    |
|---|----------------------------------------------------------------------------------------------------|----------------------------------------------------------------------------------------------------|
|   | How many credits are required for your degree?                                                                                                    | How many credits have you previously completed towards your degree?                                                                                   |
| > | Enter the total amount of credits required to complete your degree, if not already entered. Do not subtract your transfer cri-<br>requirement is 120sh to obtain the degree and the institution has accepted 20sh in transfer, input 120sh in this area. | edits your institution has accepted as transfer credits. If unknown, input 0. This area can be updated at a later time, by your Submit Education Goal |
|   | Required Credits*                                                                                                    | Are you sure you want to submit this goal?                                                                                                    |
|   | 60                                                                                                    | 175 NO                                                                                                    |
|   | Are the credits you entered Quarter Hours?                                                                                                    |                                                                                                    |
|   | PREVIOUS STEP SUBMIT GOAL CANCEL GOAL                                                                                                    |                                                                                                    |

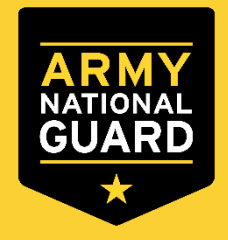

The "required credits" should be the number of hours needed to complete your degree AFTER transfer hours were applied towards degree. If unsure, use the following:

- Associate's degree enter 64 credits
- Bachelor's degree enter 120 credits
- Master's degree enter 36 credits

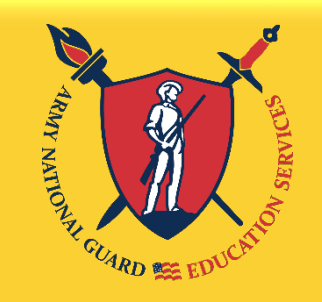

The KEY to Strength and Readiness"

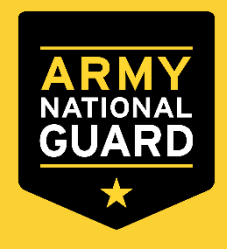

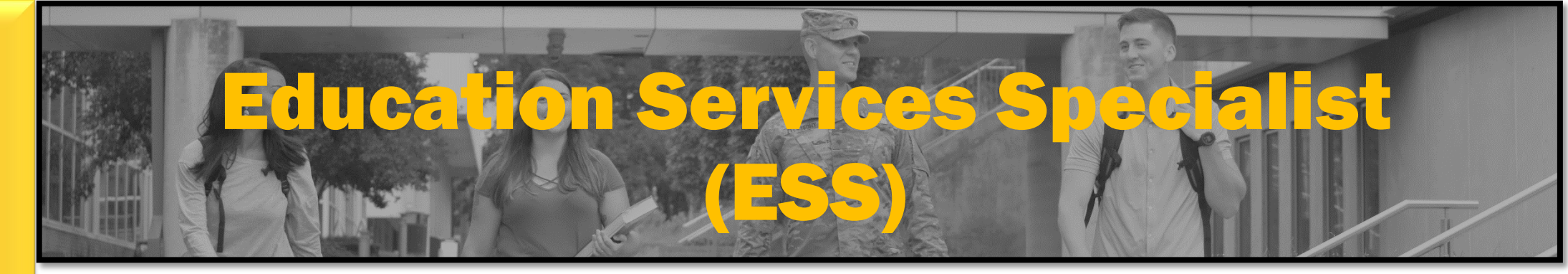

**Final Step** 

Before you complete your account setup, make sure you read all bullets at the end, and click on the hyperlink Virtual Training. Review the virtual training information.

**\*\*\*You must complete the virtual training to use TA\*\*\*** 

**Questions? Contact your State's ARNG Education Center.** 

**TA Instructions: Courtesy of ARNG**